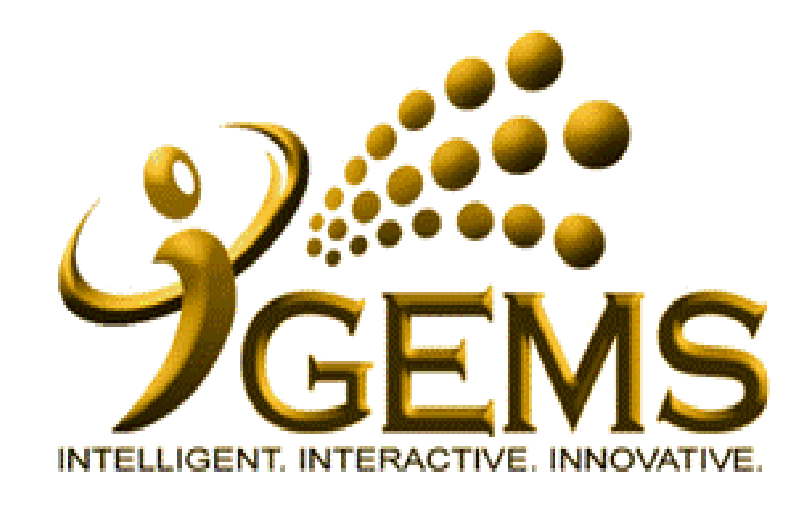

USER MANUAL TO APPLY "SELF-ISOLATION/QUARANTINE" NOTICE (SELF-SERVICE USER)

## For Self Service Users (Employment type: Tetap)

## Menu Path : Self Service > Time Reporting > ReportTime > Request Absence

| Absence Detail *Start Date:                                | 19/03/2020 View Monthly Schedule                                                                                                    | Step 1<br>Enter Start Date and End Date for<br>self-isolation duration                                             |
|------------------------------------------------------------|----------------------------------------------------------------------------------------------------|----------------------------------------------------------------------------------------------------|
| End Date:<br>Filter by Type:<br>*Absence Name:<br>*Reason: | 01/04/2020       Non-Accumulating Leaves       Other Leaves       Self-Isolation/Quarantine                                                                | Step 2<br>Choose :<br>Filter by type: Non-Accumulating Leaves                                                      |
| Duration:<br>Calculate Dura<br>Handover Document           | 14.00  Days    ation                                                                                                    | Reason: Self-Isolation/Quarantine  Step 3 Click 'Calculate Duration', and check that duration is correct (14 days) |
| Leave Request Appr<br>Leave Approver                       | oval Chain 70000004 MD ALI BIN HUSSIN                                                                                                    | Step 4<br>Select Approver and click<br>'Confirm Approver'                                                          |
| Comments<br>Requestor Comment                              | Diberikan Self-Isolation Notice bertarikh 18 Mac 2020, untuk<br>menjalani Self-Isolation selama 2 minggu jaitu bermula 19 Mac<br>2020 hingga 1 April 2020. | Step 5<br>Fill the Self-Isolation details in the provided<br>comment section                                       |

## For Self Service Users (Employment Type: Daily Paid/Contract)

## Menu Path : Self Service > Time Reporting > ReportTime > Request Absence

| Absence Detail                                                                                                    | Step 1<br>Enter Start Date and End Date for                                            |
|----------------------------------------------------------------------------------------------------|----------------------------------------------------------------------------------------|
| *Start Date: 19/03/2020 New Monthly Schedule                                                                                                    | self-isolation duration                                                                |
| End Date: 01/04/2020 🛐                                                                                                    |                                                                                        |
| Filter by Type: Medical Leave                                                                                                    | Stop 2                                                                                 |
| *Absence Name: Self-Isolation/Quarantine V                                                                                                    | Choose :                                                                               |
| Duration: 14.00 Days                                                                                                    | Filter by type: <b>Medical Leave</b><br>Absence Name: <b>Self Isolation/Quarantine</b> |
| Handover Document Personalize   Find   First 1 of 1 Last Job Description Status Refer To Comments                                                      | Step 3<br>Click 'Calculate Duration', and check                                        |
| Leave Approver 70000004 MD ALI BIN HUSSIN                                                                                                    | Select Approver and click<br>'Confirm Approver'                                        |
| Comments                                                                                                    |                                                                                        |
| Requestor Comments: Diberikan Self-Isolation Notice bertarikh 18 Mac 2020, untuk<br>menjalani Self-Isolation selama 2 minggu jaitu bermula 19 Mac 2020 | Step 5                                                                                 |
|                                                                                                    | Fill the Self-Isolation details in the provided comment section                        |